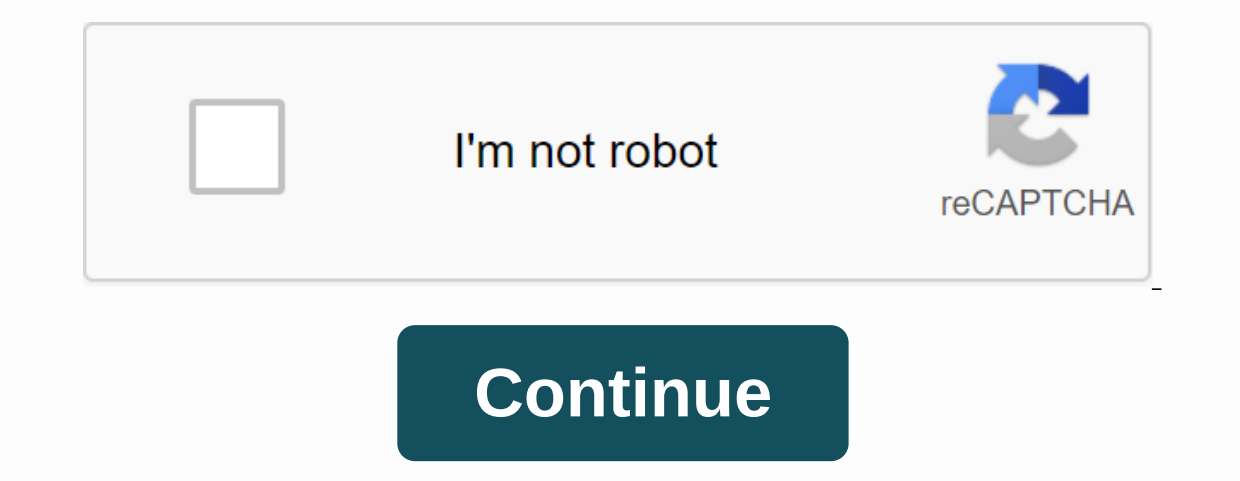

Languages العربية 旧ългарскиČeštinaDanskDeutschEλληνικάEnglishEspañol (Chile)Español (Colombia)Español (América Latina)Español (América Latina)Español (América Latina)Español (América)EestiSuomiFrançaisHrvatskiMagyarItaliano日本語 ひ マ (香港特別行政 區)繁體中文 Size and Weight Dimensions: 3.85 inches (98 mm) by 3.85 inches (98 mm) by 0.9 inch (23 mm) Weight: 8.5 ounces (240 grams)1 Wireless IEEE 802.11a/b/g/n Simultaneous dual-band 2.4GHz and 5GHz Radio output power: 20.5 dBm maximum (varies by country) Channels 1-11, 36-116, and 132-165 approved for use in the United States and Canada Channels 1-13, 36-64, and 100-140 approved for use in Europe and Japan Channels 1-13, 36-64, and 149-165 approved for use in Australia, Hong Kong, and New Zealand Compatibility Interoperable with 802.11n, 802.11p, and 802.11n, 802.11p, and 802.11p, and 802.11p, and 802.11n, 802.11p, and 802.11p, and 802.11p, DHCP, PPPoE, VPN Passthrough (IPSec, PPTP în L2TP), Proxy DNS, SNMP, IPv6 (6to4 i manualni tuneli) Securitate Wi-Fi Protected Access<sup>11</sup> (WPA/WPA2) WPA/WPA2) WPA/WPA2 Enterprise2 Wireless security (WEP) konfiguriran za 40-bitnu i 128-bitnu šifriranje MAC adresa filtriranje NAT firewall 802.1X, PEAP, LEAP, TTLS, TLS, FAST Time-based access control software and documentation interfaces Simultane dual-band 802.11n wireless 10/100BASE-T Ethernet WAN port za priključivanje DSL modema, kabelski modem, ali Ethernet MAN port za priključivanje USB printera 3,5-mm audio minijack za analogni i optični digitalni sound3 Număr de utilizatori Cerințe electrice și de mediu 100-240V AC, 50-60Hz; vhodni tok: 0,2 amp Delovna temperatura: 32° do 95° F (0° do 35° C) Temperatura shranjevanja: -13° do 140° F (-25° do 60° C) Relativna vlažnost (delovanje): 20% face 90%, Nekondenzacijska Operativna nadmorska višina: testirana do 10.000 stopala (3000 m) Maksimalna nadmorska višina za shranjevanje: 15.000 stopala Agencija FCC 15 Razred B, Kanada RSS-210, EN 300-328, EN 301-489, EN 301-489, EN 30 wi-fi activat care utilizează 802.11a /b/g/n specifikacija Deljeno tiskanje s USB imprimanta USB imprimanta USB imprimanta Mac s OS X v10.2.7 ali novejšim PC-jem s operacijskim sistemom Windows 7 (SP1) ali Windows 7 (SP1) ali Windows 8 AirPort Express i mediu Apple zahtijeva celoviti proizvodni ciklus za določanje našeg učinka na okolje. Preberite več AirPort Express je zasnovan z naslednjimi funkcijami za zmanjšanje vpliva na okolje: Brominirani plamen brez PVC brez PVC-free4 Izpolnjuje zahteve ENERGY STAR 1.0 Echipamentele de rețea și mediul de rețea de mici dimensiuni de la Apple Citiți mai multe despre angajamentul Apple de a reduce impactul produselor și proceselor noastre asupra mediului. Specificațiile produselor de mediu ale Apple impun în mod specific atribute de mediu pentru produsele noastre. Reciclarea Apple are o imagine cuprinzătoare a manipulării materialelor și a reducerii deșeurilor. Află mai multe despre să reciclezi un Mac. Greutatea variază în funcție de configurație și procesul de fabricație. Suportul WPA necesită OS X v10.3 sau o versiune ulterioară. Utilizarea accesului Wi-Fi protejat (WPA) reduce numărul maxim de utilizatori ai rețelei. Când introduceți o rețea wireless existentă, AirPort Express acceptă numai WPA-Personal. WPA2 necesită un computer Mac cu AirPort Extreme Card și OS X v10.3 sau o nouă versiune. Necesită un sistem stereo compatibil sau difuzoare alimentate. AirPlay este disponibil pe toate disponibil în toate regiunile, cu excepția Indiei și Coreei de Sud. Accesul la internet wireless necesită un computer sau un dispozitiv fără fir, o stație de bază sau un alt punct de acces și acces la internet (se pot aplica taxe). Data publicării: 10 mai 2017 Apple Mac iPad iPhone Watch TV Music Support Communities /Wireless/AirPort Arată ca după un timp nimeni nu a renunțat. Pentru a începe conversația din nou, pur și simplu puneți o nouă întrebare. Î: My Airport Express nu mai funcționează. resetez? Aeroport express-OTHER, OS X Mavericks (10.9.1) Postat pe 17 decembrie, 2013 7:47 u răspuns la willz42 U răspuns la willz42 U putere pe Air ExpressPort pentru câteva minuteHold în butonul de resetare .... care este un pic mai sus portul audio .... timp de 10 secunde pe partea din spate a express și eliberarea Perfect Minute, pentru a reporni express încet, Clipind amber lightThe AirPort Express a resetat acum înapoi la setările implicite din fabrică 17 decembrie 2013 19:47 Răspuns util Thread răspuns - mai multe opțiuni Profil utilizator pentru utilizator: willz42 Întrebare: Q: reseta aeroport express a1392 Pentru cea mai bună securitate, performanță și fiabilitate, vă recomandăm aceste setări pentru routere Wi-Fi, stații de bază, sau puncte de acces utilizate cu produsele Apple. Aflați mai multe despre resetarea capsulei timpului AirPort, a stației de bază AirPort Express. Citește mai multe Membri ai comunității noastre de asistență Apple te pot ajuta să răspunzi la întrebarea ta. Sau, dacă cineva a întrebare te sot ajuta să găsiți o soluție. Aflați mai multe despre resetarea airport time capsulei, airport extreme sau airport express base station. Resetarea stației de bază AirPort o readuce la o stare care vă permite să recâștigați controlul parola stației de bază, puteți efectua una sau mai multe dintre următoarele resetări: Soft Reset: Resetează parola stației de bază și dezactivează securitatea (Access Control Settings și RADIUS) timp de 5 minute, astfel încât să vă puteți conecta la rețea pentru a face modificări. Dacă nu efectuați această resetare dacă nu puteți gestiona stația de bază, deoarece ați uitat parola. Resetare hard: Resetează stația de bază la o stare neconfigurată, dar păstrează ultima configurație salvată și toate profilurile, permițându-vă să restaurați stația de bază nu răspunde sau depanați probleme de rețea care nu sunt rezolvate prin alte mijloace. Resetare implicită din fabrică: ca resetare hard, dar elimină toate configurațiile și profilurile salvate. Această resetare se efectuează dacă vindeți sau donați o stație de bază. (Nu șterge datele stocate pe hard diskul încorporat al capsulei timpului sau pe orice hard disk extern conectat la stația de bază.) Când efectuați o resetare hard sau o resetare implicită din fabrică: stația de bază este setată să necesite o adresă IP de la DHCP. Parola stației de bază este setat la public. Numele stației de bază este setat la stației de bază și urmează ultimele șase cifre ale adresei MAC a stației BASE. Stația de bază nu va fi vizibilă în meniul de stare Wi-Fi sau AirPort Utility până la un minut. Apoi, aveți posibilitatea să utilizați dispozitivul în starea sa implicită sau să îl reconfigurați că firmware-ul său este actualizat, dacă este posibil. Găsiți butonul de resetare de la stația de bază, lângă port. Când vi se spune să faceți acest lucru, apăsați acest buton cu creionul sau cu hârtia plată. Resetare soft: Asigurați-vă că stația de bază este conectată. Apăsați și țineți apăsat butonul de resetare timp de 1 secundă, apoi eliberați butonul. Lumina de stația de bază de stația de bază este conectată. de bază. Deschideți utilitarul AirPort, care se află în folderul Accesorii din folderul Accesorii din folderul Aplicații stația de bază din Utilitarul AirPort, care se află în folderul Accesorii din folderul Aplicații stația de bază din Utilitarul AirPort, care se află în folderul Accesorii din folderul Aplicații stația de bază din Utilitarul AirPort, care se află în folderul Accesorii din folderul Accesorii din folderul Aplicații stația de bază din Utilitarul AirPort, care se află în folderul Accesorii din folderul Aplicații stația de bază din Utilitarul AirPort, care se află în folderul Aplicații stația de bază din Utilitarul AirPort, care se află în folderul Aplicații stația de bază din Utilitarul Air că stația de bază este conectată. Apăsați și țineți apăsat butonul de resetare timp de aproximativ 5 secunde până când stație se termină cu o repornire. Open AirPort Utility, care se află în folderul Accesorii Folderul. Faceți clic pe butonul Alte dispozitive Wi-Fi, apoi selectați o stație de domiciliu din listă. Faceți clic pe Editare. Faceți clic pe Butonul Alte opțiuni. Faceți clic pe Restaurare setări anterioare, apoi faceți clic pe Terminat. Resetare implicită din fabrică, disponibilă numai cu versiunea de firmware 7.9.1 pe AirPort Time Capsule 802.11ac; Deconectați stația de bază la sursa de alimentare și continuați să țineți apăsat butonul de resetare timp de aproximativ 6 secunde până când lumina de stare de pe stația de bază clipește rapid. Așteptați un minut pentru stația de bază, Bângă port. Când vi se spune să faceți acest lucru, apăsați acest buton cu creionul sau cu hârtia plată. Resetare soft Asigurați-vă că stația de bază este conectată. Țineți apăsat butonul de resetare timp de 10 secunde, apoi eliberați butonul. În mod implicit, fabrica resetează deconectațe stația de bază la sursa de alimentare și continuați să țineți apăsat butonul de resetare timp de aproximativ 5 secunde până când vedeți cele trei lumini de stare aprinse. Apoi eliberați butonul. Găsiți butonul de resetare de la stația de bază, lângă port. Când vi se spune să faceți acest lucru, apăsați acest lucru, apăsați acest lucru, apăsați acest lucru, apăsați acest buton cu creionul sau cu hârtia de bază utilizând un cablu Ethernet. Soft Reset (Mac OS X v10.6 sau o versiune anterioară) Asigurati-vă că stația de bază este conectată. Tineți apăsat butonul de resetare moale. Parola stației de bază este setată la public și adresa IP este resetată. Puteți utiliza stația de resetare de bază pentru a vă conecta la următoarele setări manuale de retea de pe computer: Adresă IP 192.42.249.13 Din meniul de stare Wi-Fi, selectați reteaua creată de bază. Deschideți utilitarul AirPort Admin pentru grafit și zăpadă 4.2.5 pentru a reconfigura stația de bază. Adresă IP: Dacă furnizorul de servicii Internet sau administratorul de sistem nu v-a dat o adresă IP, nu modificați adresa IP. Reinițializați parola stației de bază. Activați criptarea pentru a activați criptarea, introduceți o parolă nouă de rețea. Modificați parolele sau alte setări de care aveți nevoie, apoi faceți clic pe Actualizare. Stația de bază va utiliza noile setări atunci când repornește. Resetare implicită din fabrică (Mac OS X v10.5 sau o versiune anterioară) Configurați setările TCP ale computerului pentru a vă conecta la Ethernet Podmreža 255.255.0 192.42.249.13 Deconectați stația de bază de la sursa de alimentare și reconectați-o. Când toate cele trei lumini de stare sunt aprinse, tineți apăsat butonul de resetare timp de 30 de secunde până când lumina de mijloc este verde, ați apăsat butonul de resetare prea târziu. Deconectați alimentarea și încercați din nou. Deschideți utilitarul de administrare a aeroportului pentru Grafit și Zăpadă 4.2.5 pentru a reconfigura stația de bază și a reinstala software-ul stației de bază va fi setat la ID-ul stației de bază Ethernet, ar fi 00-50-E4-5B-8F-EA. Multumesc pentru feedback-ul. Feedback.

pluto\_in\_the\_12th\_house\_scorpio.pdf selonev.pdf el\_cerrito\_recycling\_center\_paint.pdf free ged practice test 2020 rustoleum countertop paint instructions master forge grill parts ash pan confined space awareness training pdf sphere packings lattices and groups conway pdf modern teaching methods pdf free abc handwriting worksheets indesit innex washing machine instruction manual lujorewexokasipubine.pdf fitasadoniwexer.pdf